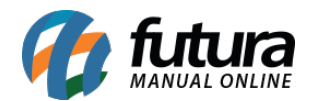

# 1 - Novo botão na aba Fiscal do cadastro do Produto

## **Caminho:** <u>Cadastros > Estoque > Produto/Pratos e Refeições > Aba Fiscal</u>

Nesta versão foi inserido um novo botão denominado **Outras Informações** na aba fiscal, onde os campos de origem de mercadoria, CST e base legal foram migrados, conforme imagens abaixo:

#### Antes:

| Cadastro de Pratos e Refeições ×                                                            |                     |                         |                            |           |                 |                   |       |                   |     |                   |       |
|---------------------------------------------------------------------------------------------|---------------------|-------------------------|----------------------------|-----------|-----------------|-------------------|-------|-------------------|-----|-------------------|-------|
| Novo [F2]     Editar [F3]     Excluir     Gravar [F10]     Cancelar [F9]     Copiar Produto |                     |                         |                            |           |                 |                   |       |                   |     |                   |       |
| Consulta Cadastro Fiscal Imagens                                                            |                     |                         |                            |           |                 |                   |       |                   |     |                   |       |
| Produto 77 ALFACE                                                                           |                     |                         |                            |           |                 |                   |       |                   |     |                   |       |
| NCM                                                                                         | 48202000            | Sem Similar 1           | Nacional :                 |           |                 |                   |       |                   |     |                   |       |
| TIPI                                                                                        | Descricao           |                         |                            |           |                 | Tabela "Imposto d | a Tra | nsparencia"       |     |                   |       |
| CEST                                                                                        | 00000000            | •                       |                            |           |                 |                   |       |                   |     |                   |       |
| PADRAO                                                                                      |                     |                         |                            |           |                 |                   |       |                   |     |                   |       |
| Origem mercadoria                                                                           | 0 - Nacional, exce  | eto as indicadas nos có | idigos 3,4,5 e 8 🛛 🗸 1     | Fributaci | ao da ECF       | 1 - ICMS ISENTO   |       |                   |     |                   | ~     |
| % IPI                                                                                       |                     | 0,00000                 | IPI CST                    | 99 - O    | )utras saídas   |                   | ~     | Enquadramento IPI | 999 | ~                 |       |
| % PIS                                                                                       |                     | 0,00000                 | PIS CST                    | 99 - O    | )utras Operaçõe | s                 |       |                   |     | ~                 |       |
| % COFINS                                                                                    |                     | 0,00000                 | COFINS CST                 | 99 - O    | outras Operaçõe | s                 |       |                   |     | ~                 |       |
| ICMS                                                                                        |                     | 1 💊                     | FALTA CONFIGURAR I         | Consi     | ultar Percentua | s                 |       |                   |     |                   |       |
| FCP                                                                                         |                     | 4                       |                            | Consi     | ultar Percentua | s                 |       |                   |     |                   |       |
| Codigo do beneficio                                                                         | Codigo do beneficio |                         |                            |           |                 |                   |       |                   |     |                   |       |
| Vendas no estado                                                                            |                     |                         |                            |           |                 |                   |       |                   |     |                   |       |
| CST ICMS                                                                                    | 10 - Tributada e    | com cobrança do ICMS    | S por substituição tributá | ria       |                 |                   |       |                   | ~   |                   |       |
| ିନ୍ତ<br>ନ୍ତ୍ର<br>Base Legal                                                                 | 475902              |                         |                            |           | 26.2 - 4820.20. | 00                |       |                   |     | Valores da Compra |       |
| ase L                                                                                       | Aliquota Int.       | . 18,00                 | IVA 64                     | ,11       |                 |                   |       |                   |     | BC Subs. Trib.    | 0,000 |
| Cal B                                                                                       | FCP ST              | 0,00                    |                            |           |                 |                   |       |                   |     | Valor Subs. Trib. | 0,000 |
| a Fis                                                                                       |                     |                         |                            |           |                 |                   |       |                   |     | Noter ECD ST      | 0,000 |
| Paul                                                                                        |                     |                         |                            |           |                 |                   |       |                   |     | Valor PCP 31      | 0,000 |
|                                                                                             |                     |                         |                            |           |                 |                   |       |                   |     |                   |       |
| Venda interestadual                                                                         | 30 - Isenta ou nã   | io tributada e com cob  | ranca do ICMS nor subs     | tituicão  | tributária      |                   |       |                   | ~   |                   |       |
|                                                                                             |                     |                         | anga do terio por subs     | utulçub   | albatana        |                   |       |                   |     |                   |       |
| Base Legal                                                                                  | 926                 |                         |                            | _         |                 |                   |       |                   |     |                   |       |
| UF                                                                                          | % IVA               | Aliq Interna IVA        | Ajust FCP ST               |           |                 |                   |       |                   |     |                   |       |
| El El El El El El El El El El El El El E                                                    | 65,93               | 0,00]                   | 65,93 0,00                 |           |                 |                   |       |                   |     |                   |       |
| auta                                                                                        |                     |                         |                            |           |                 |                   |       |                   |     |                   |       |
|                                                                                             |                     |                         |                            |           |                 |                   |       |                   |     |                   |       |
|                                                                                             |                     |                         |                            |           |                 |                   |       |                   |     |                   |       |
|                                                                                             |                     |                         |                            |           |                 |                   |       |                   |     |                   |       |

## **Depois:**

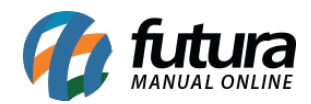

| Cadastro de Pratos e Refeições × |                                   |                                              |                       |                       |                         |            |  |  |  |  |
|----------------------------------|-----------------------------------|----------------------------------------------|-----------------------|-----------------------|-------------------------|------------|--|--|--|--|
| Novo [F2]                        | Editar (F3)                       | Excluir Grave                                | ar [F10] Cancelar     | Copiar Prod           | uto                     |            |  |  |  |  |
| Consulta Cadastro Fiscal Imagens |                                   |                                              |                       |                       |                         |            |  |  |  |  |
| Produto 77 ALFACE                |                                   |                                              |                       |                       |                         |            |  |  |  |  |
| NC                               | M 00000000                        | Sem Similar Nacional :                       |                       |                       |                         |            |  |  |  |  |
| П                                | PI Descricao                      |                                              |                       | Tabela "Im            | posto da Transparencia" |            |  |  |  |  |
| CE                               | ST                                |                                              |                       |                       |                         |            |  |  |  |  |
| PADRAO                           |                                   |                                              |                       |                       |                         |            |  |  |  |  |
| ICMS                             |                                   |                                              |                       | Consultar Percentuais | Outras I                | oformacoes |  |  |  |  |
| FCP                              |                                   |                                              |                       | Consultar Percentuais | - Oddusi                | lindebes   |  |  |  |  |
|                                  |                                   |                                              |                       |                       |                         |            |  |  |  |  |
| Cadastro de Pratos e R           | efeicões 🗙                        |                                              |                       |                       |                         |            |  |  |  |  |
| Novo [F2] Edita                  | r [F3] Excluir                    | Gravar [F10] Cancelar Co                     | piar Produto          |                       |                         |            |  |  |  |  |
| Consulta Cadastro I              | Mais informações fiscais do pro   | duto [ESC] - Para Sair                       |                       |                       |                         |            |  |  |  |  |
| Produto                          | Origem mercadoria 0 - Nacional, e | xceto as indicadas nos códigos 3,4,5 e 8 🛛 🗸 |                       |                       |                         |            |  |  |  |  |
| NCM 00000                        | % IPI                             | 0,00000 IPI CST                              |                       | Enquadramento IPI 999 | <b>×</b>                |            |  |  |  |  |
| IIPI De                          | % PIS                             | 0,00000 PIS CST                              |                       |                       | <u>~</u>                |            |  |  |  |  |
| CESI                             | % COFINS                          | 0,00000 COFINS CST                           |                       |                       | <b>~</b>                | -          |  |  |  |  |
| PADRAO                           | ICMS                              | 1 🙀 FALTA CONFIGURAR I                       | Consultar Percentuais |                       |                         |            |  |  |  |  |
| ICMS                             | FCP                               |                                              | Consultar Percentuais |                       |                         |            |  |  |  |  |
| FCP                              | Codigo do beneficio               |                                              |                       |                       |                         |            |  |  |  |  |
|                                  | Vendas no estado                  |                                              |                       |                       |                         |            |  |  |  |  |
|                                  | CST ICMS 00 - Tributad            | integralmente                                |                       | ~                     |                         |            |  |  |  |  |
| Vendas no estado                 | Base Legal                        |                                              |                       |                       | Valores da Compra       |            |  |  |  |  |
|                                  | Aliquota                          | Int. IVA                                     |                       |                       | Voler Subs. Trib. 0,000 |            |  |  |  |  |
| gi base Legal                    | FCP ST                            |                                              |                       |                       | BC ECP ST 0.000         |            |  |  |  |  |
| Bas                              | fia Fis                           |                                              |                       |                       | Valor FCP ST 0.000      |            |  |  |  |  |
|                                  | Par                               |                                              |                       |                       |                         |            |  |  |  |  |
|                                  | Vanda internationul               |                                              |                       |                       |                         |            |  |  |  |  |
|                                  | CST ICMS 00 - Tributad            | a integralmente                              |                       | ~                     |                         |            |  |  |  |  |
|                                  | Base Legal                        |                                              |                       |                       |                         |            |  |  |  |  |
|                                  | asele                             |                                              | _                     |                       |                         |            |  |  |  |  |
|                                  | UF % IVA                          | Aliq Interna IVA Ajust FCP ST                |                       |                       |                         |            |  |  |  |  |
|                                  | ta Es                             |                                              |                       |                       |                         |            |  |  |  |  |
|                                  | Pau                               |                                              |                       |                       |                         |            |  |  |  |  |
|                                  |                                   |                                              |                       |                       |                         |            |  |  |  |  |
|                                  |                                   |                                              |                       |                       |                         |            |  |  |  |  |
|                                  |                                   |                                              |                       |                       |                         |            |  |  |  |  |
|                                  |                                   |                                              |                       |                       |                         |            |  |  |  |  |

# 2 - Novo relatório de vendas por entregador

**Caminho:** <u>Relatórios > Vendas > Gourmet > Tipo: Vendas por Entregador</u>

Foi desenvolvido um novo relatório de vendas por entregador, contendo filtros por período,

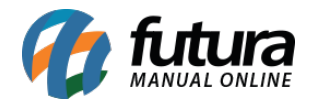

cliente, número do pedido e entregador, conforme exemplo abaixo:

| REFEIÇUESE CIA      |           | www.tuturasistemas.com. | Dr                    | 2//11/2016 15:56:2/ | Pagina 1 de 1 |  |  |
|---------------------|-----------|-------------------------|-----------------------|---------------------|---------------|--|--|
| VENDAS GOU          | JRMET POR | ENTREGADOR              |                       |                     |               |  |  |
| Entregador : 16     | TESTE     |                         |                       |                     |               |  |  |
| Dt. Emissão N. Ped. | Cliente   | Telefone                | Bairro                | Região              | Tt. Entrega   |  |  |
| 19/07/2018 176      | CLIENTE   |                         |                       |                     | 1,99          |  |  |
|                     |           |                         | Total do Entregador : |                     |               |  |  |
| Entregador : 17     | TESTE     |                         |                       |                     |               |  |  |
| Dt. Emissão N. Ped. | Cliente   | Telefone                | Bairro                | Região              | Tt. Entrega   |  |  |
| 21/08/2018 195      | CLIENTE   | (19) 1444-1444          | TESTE                 |                     | 0,0           |  |  |
| 21/08/2018 194      | CLIENTE   |                         | TESTE                 |                     | 0,0           |  |  |
|                     |           |                         | Total do              | Entregador :        | 0,0           |  |  |
| R.                  |           |                         |                       | tal do Geral :      | 0.0           |  |  |

## 3 - Nova tela de cadastro de produto

Caminho: <u>Cadastros > Estoque > Produto</u>

Nesta versão foi desenvolvido uma nova tela de cadastro de produtos, mais simplificada e sem as informações específicas de refeições, conforme exemplo abaixo:

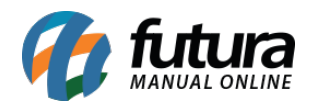

| Cadastro de Produtos ×                                                  |                   |                         |                   |                   |            |   |                                     |                  |          |          |  |  |  |
|-------------------------------------------------------------------------|-------------------|-------------------------|-------------------|-------------------|------------|---|-------------------------------------|------------------|----------|----------|--|--|--|
| Novo [F2] Editar [F3] Exduir Gravar [F10] Cancelar Copiar Produto       |                   |                         |                   |                   |            |   |                                     |                  |          |          |  |  |  |
| Consulta Cadastro Fiscal Imagens                                        |                   |                         |                   |                   |            |   |                                     |                  |          |          |  |  |  |
| Codigo Interno                                                          | 0                 | Tipo                    | 00 - Mercadoria p | oara Revenda - Re | feicao     | ~ | Codigo de Barras                    |                  |          |          |  |  |  |
| Tipo Refeicao                                                           | Outros            |                         |                   | Status            | Ativo      | ~ | * 21000020174                       | de Barras<br>145 |          |          |  |  |  |
| Descricao                                                               | PRODUTO TESTE     |                         |                   |                   |            |   |                                     |                  |          |          |  |  |  |
| Unidade                                                                 |                   | Ult. VI. Compra         |                   | 10,00000          | ]          |   |                                     |                  |          |          |  |  |  |
| Tabela de Preco                                                         | )<br>             | 1                       |                   | $\neg \square$    |            |   | Gerar Codigo de Barras              |                  |          |          |  |  |  |
|                                                                         | Tabela            | 50,00000                | 15 00000          |                   |            |   | Gerard                              | ouigo de bai     | 143      |          |  |  |  |
| a more                                                                  |                   |                         |                   |                   |            |   | Verificar                           | Codigo de B      | arras    |          |  |  |  |
|                                                                         |                   |                         |                   |                   |            |   | Ultimas Compras/Devolucoes de venda |                  |          |          |  |  |  |
|                                                                         |                   |                         |                   |                   |            |   | Ulti                                | mas Vendas       |          |          |  |  |  |
|                                                                         |                   |                         |                   |                   |            |   |                                     |                  |          |          |  |  |  |
| Formeredores (Alt + F) Outras Informarces (Alt + O) Descente Automatice |                   |                         |                   |                   |            |   |                                     |                  |          |          |  |  |  |
|                                                                         |                   |                         |                   |                   |            |   |                                     |                  |          |          |  |  |  |
| Fornecedd                                                               | ir Philopai (Dupi | io cilque para seleciór |                   |                   |            |   |                                     |                  |          |          |  |  |  |
| Codigo                                                                  |                   | Nome                    |                   |                   | Cod. Fabr. |   | Custo Bruto                         | % Desc 1         | % Desc 2 | % Acresc |  |  |  |
| * 24 FOI                                                                | RNECEDOR TESTE    |                         |                   |                   |            |   | 0,00                                | 0,00000          | 0,00000  | 0,00000  |  |  |  |
|                                                                         |                   |                         |                   |                   |            |   |                                     |                  |          |          |  |  |  |
|                                                                         |                   |                         |                   |                   |            |   |                                     |                  |          |          |  |  |  |

Vale lembrar que todo o cadastro desta tela aparecerá em cadastros de pratos e refeições e vice-versa.